## **EPOST-SIGNATUR**

Lag en signatur som skal stå i eposten ala dette og lagre den som html-fil på Visma Business serveren:

## "Boreal Sjø AS

Holmen | 8800 Sandnessjøen | Norway Tel | +47 91 555 888

Org NO | 974 208 849"

Logg deg på Visma Business (windows/citrix) og legg inn signatur-kobling på «E-post-mal» under Bedrifter.

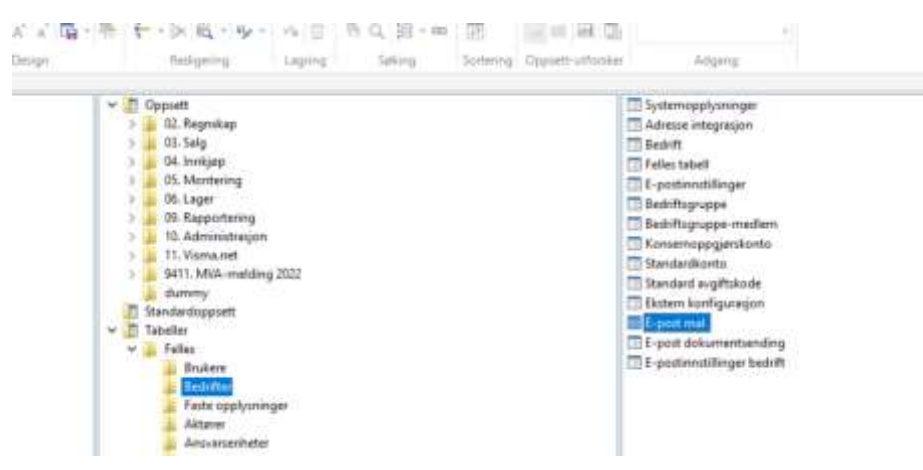

Legg inn E-pos-mal-nr 1, beskrivelse og link til HTML-sign-fila du lagret.

Du kan også sette egen Emne-tekst og Vedleggs-navn, men mister da dokument/faktura-nr.

| (08) Demo 4         | 4:44 *                        | · · · · · · · | A. BTT.               | 0.5       | X & 6 X       | 日期        | ホホラン                | 11 II   | <b>南</b> -       |         |
|---------------------|-------------------------------|---------------|-----------------------|-----------|---------------|-----------|---------------------|---------|------------------|---------|
| -                   | · · ·                         | - H - F - F   | - H - A 4 A           | A 10 : 10 | + · > R · 9 · | ≪3 ⊞      | <b>雨</b> Q.泪-∞      | 10      | R 44 -           |         |
|                     | mitold.                       | Mavigning     |                       | eiliget . | Religency     | Loging    | Saling              | Summing | Uniavity         |         |
| mne                 |                               |               | Ordrobalizeflatus fra | Minul     |               |           |                     |         |                  |         |
| -post ma            | lan                           |               |                       |           |               |           |                     |         |                  |         |
| E-anot<br>shall nr. | Maly E-post<br>type realigned | Seikrivelse   | Mindlepi              | 100       |               | 2.000     |                     |         | Veilleggunern    | HTML VI |
| 1                   | -43                           | Minol         |                       |           |               | Ordretret | methelise fra Minal |         | Ostrebekreftelse | Bin1/D  |

## Resultat – mottatt epost

Fra: <u>firmapost@minol.no</u> Sendt: fredag 23. september 2022 10.39 Emne: Ordrebekreftelse fra Minol

Boreal Sjø AS Holmen | 8800 Sandnessjøen | Norway Tel | +47 91 555 888

Org NO | 974 208 849